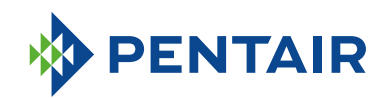

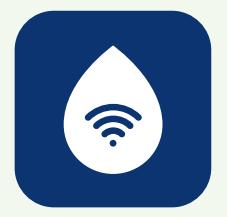

# FAQ *ConnectMySoftener* APP

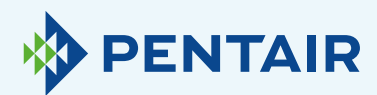

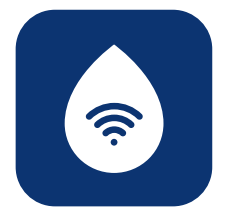

# Problemi relativi alla registrazione

In caso di problemi durante il processo di registrazione, invia un'email a **connectmysoftenerhome@pentair.com** con l'indirizzo email utilizzato per l'iscrizione.

Ti aiuteremo il prima possibile.

### In caso di password dimenticata:

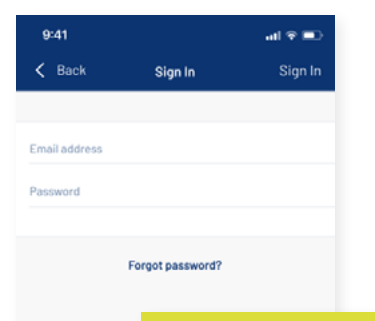

Fai clic su "Password

dimenticata?" per ripristinare la password dell'account utente. Inserisci il tuo indirizzo email

e fai clic su "Resetta".

Verrà visualizzato il messaggio "È stata inviata una mail con ulteriori istruzioni." Controlla la tua casella di posta e segui le istruzioni.

Il link per il ripristino sarà valido per un'ora. (Per ragioni di sicurezza)

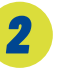

# Registra un nuovo apparecchio sull'app ConnectMySoftener

Vai su Elenco apparecchi, clicca su "+" e segui i passaggi di seguito:

| 9:41                                                                                                    | ■                                                                                                    |
|----------------------------------------------------------------------------------------------------|----------------------------------------------------------------------------------------------------|
| Appliance information                                                                                                    | 2,1<br>Inserisci le informazioni<br>relative all'apparecchio e clicca<br>su "Avanti".<br>Il numero di serie univoco si trova<br>sull'etichetta d'identificazione<br>dell'addolcitore.                                                                          |
|                                                                                                    | Assicurati che la modalità Wi-<br>dell'apparecchio sia impostata<br>su <b>modalità di configurazione</b><br>e fai clic su <b>"Avanti"</b> .                                                                                                    |
| Control     Control     Control     Control                                                                                                    < | Al primo avvio, l'addolcitore sarà<br>automaticamente in modalità di<br>configurazione. Per impostare<br>manualmente la modalità Wi-Fi<br>dell'apparecchio sulla modalità<br>di configurazione, consulta la<br>sezione "Pannello di controllo<br>elettronico". |
| <ol> <li>Go to the main menu</li> <li>Select WiFi settings</li> <li>Enable Customer app mode</li> </ol>                                                                                      |                                                                                                    |
|                                                                                                    |                                                                                                    |

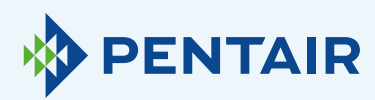

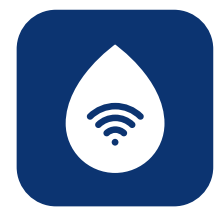

| PENTAIR 🗢 11:23                                                                                                 |                                                                                                    |
|----------------------------------------------------------------------------------------------------|----------------------------------------------------------------------------------------------------|
| Back Register Your Appliance Ne:                                                                                | xt >                                                                                                    |
| Change WiFi network on<br>mobile phone<br>1. Go to settings<br>2. Select WiFi<br>3. Change WiFi to ERIE Connect | 2,2<br>Seleziona la rete Wi-Fi<br>erieconfig, come mostrato<br>nell'immagine, per stabilire una<br>connessione Wi-Fi direct tra il<br>cellulare e l'apparecchio.<br>Una volta che il dispositivo<br>è connesso alla rete erieconfig,<br>torna nell'app e clicca<br>su "Avanti".                          |
| PENTAIR 🗢 11:23<br>Back Register Your Appliance Ne                                                              | ■D<br>at >                                                                                                    |
| d home WiFi credentials to your<br>pliance<br>ect your network                                                  | 2.3<br>Seleziona la rete Wi-Fi a cui<br>vuoi connettere l'addolcitore,<br>inserisci la chiave della rete<br>Wi-Fi e clicca su <b>"Avanti"</b> .<br>Assicurati di inserire la<br>password del Wi-Fi corretta,<br>altrimenti il dispositivo non può<br>connettersi e l'apparecchio non<br>sarà mai online. |
|                                                                                                    |                                                                                                    |

Ad

ар

Se

Pas

• 0

La maggior parte dei telefoni recenti si riconnette automaticamente alla rete Wi-Fi precedente quando la rete Wi-Fi direct erieconfig viene disattivata automaticamente dall'apparecchio.

Potresti dover aspettare 10-20 secondi affinché il tuo telefono completi questo passaggio.

Assicurati di non essere connesso alla rete erieconfig network quando clicchi su **"Fatto"**. La connessione Wi-Fi dell'apparecchio è ora configurata.

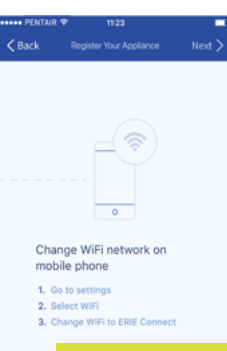

#### 2.4

Cambia il Wi-Fi del dispositivo mobile tornando alla rete Wi-Fi abituale (Wi-Fi o dati LTE) e clicca su **"Fatto"**. L'apparecchio si collegherà

automaticamente alla rete Wi-Fi selezionata.

Verifica lo stato del Wi-Fi sull'apparecchio, è visualizzato sulla seconda linea del display:

**Connesso:** apparecchio connesso alla rete Wi-Fi.

No internet: apparecchio connesso alla rete Wi-Fi, ma non è disponibile nessuna connessione internet.

Errore password: apparecchio non connesso alla rete Wi-Fi.

**Configura:** nessuna connessione Wi-Fi, modalità Wi-Fi impostata su configurazione tramite modalità Wi-Fi direct.

Off: Wi-Fi disattivato.

L'apparecchio verrà registrato automaticamente nel database e apparirà nel tuo elenco apparecchi entro pochi minuti.

Se l'apparecchio non risulta online entro un paio di minuti, segui le istruzioni sullo schermo. È probabile che la password del Wi-Fi non sia stata inserita correttamente.

Ripeti il procedimento di **registrazione di un nuovo apparecchio** per risolvere il problema; prima rimuovi l'apparecchio, quindi ripeti la procedura **registra un nuovo apparecchio**.

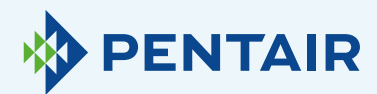

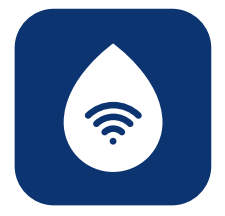

# Se desideri aggiungere un apparecchio registrato al tuo account

Utilizza la seguente procedura per aggiungere al tuo account utente un apparecchio esistente e già registrato.

Hai bisogno del codice PIN e del numero di serie dell'apparecchio da aggiungere.

- Il codice PIN dell'apparecchio si trova nelle impostazioni di base. Viene anche visualizzato sul display all'avvio.
- + Il numero di serie si trova sull'etichetta d'identificazione del prodotto.

| 9:41        |                        | all 🕆 🔳    |
|-------------|------------------------|------------|
| < Back      | Add existing appliance | Next 🗲     |
|             | i                      |            |
| Applianc    | e information          |            |
| Serial Numb | er                     |            |
| Pincode     |                        |            |
|             |                        |            |
|             |                        |            |
|             |                        |            |
|             |                        |            |
|             | Appa                   | rirà quesi |
|             |                        |            |

Inserisci il codice PIN e il numero di serie dell'apparecchio da aggiungere all'account utente, clicca su **"Fatto"** e, se sono corretti, l'apparecchio verrà visualizzato nell'elenco apparecchi. 4

# Problemi relativi alla connessione Wi-Fi

Assicurati che il dispositivo mobile sia vicino all'apparecchio per consentire una connessione Wi-Fi direct tra il dispositivo mobile e l'apparecchio!

Per Android: Se premi "No" o fai scorrere via il messaggio, il tuo dispositivo Android selezionerà un'altra connessione Wi-Fi o si connetterà alla connessione dati mobili, il che probabilmente interferirà con il sistema di impostazioni e il problema persisterà. Seleziona quindi la rete erieconfig network e "Dimentica" la rete per attivare nuovamente il pop-up.

### 4.1

Se l'addolcitore è offline

Problemi possibili:

- 1. L'addolcitore non è connesso al Wi-Fi domestico.
- L'addolcitore è collegato a una rete Wi-Fi che non è collegata a Internet.

Segui questi passaggi:

- Assicurati che la tua connessione ai dati mobili sia spenta e che la connessione automatica a Wi-Fi disponibili sia anch'essa disattivata.
- Attiva la modalità Wi-Fi sull'addolcitore, cambia le impostazioni e imposta l'addolcitore su Wi-Fi: Configura, quindi cambia la rete e connettilo a Erieconfig.
- Dopodiché, cambia la rete Wi-Fi sul tuo dispositivo mobile (vai a impostazioni, seleziona Wi-Fi e cambia il Wi-Fi a Erieconfig).

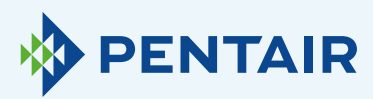

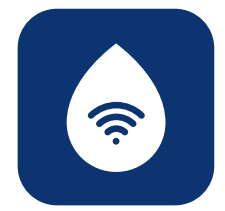

Se compare un messaggio pop-up che riporta "Erieconfig non ha nessun accesso a internet":

 "Erieconfig non ha nessun accesso a internet, vuoi rimanere connesso a questa rete?"

Devi cliccare sul messaggio e inserire **"Si"** (rimani connesso a Erieconfig)

Quindi: continua con i seguenti passaggi.

Vai a: "Cambia impostazioni Wi-Fi dell'apparecchio".

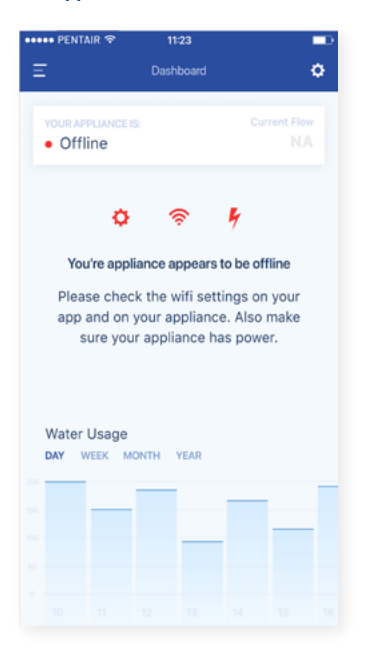

# Sull'addolcitore, andare al "Menu impostazioni di base": (segui le istruzioni di seguito)

| Prima di entrare nella modalità di programmazione,<br>assicurarti che l'apparecchio sia in modalità servizio.                                                                                                    | 5. Premi nuovamente il pulsante di <b>scorrimento</b><br>il display mostrerà:                                                                                                    |
|----------------------------------------------------------------------------------------------------|----------------------------------------------------------------------------------------------------|
| Nel caso in cui non venga premuto nessun pulsante<br>per 5 minuti, il pannello di controllo tornerà<br>automaticamente nella modalità di servizio; qualsiasi<br>cambiamento apportato NON verrà salvato!<br>1. Premi il pulsante di <b>scorrimento 🛞</b> e mantienilo                                                   | Buzzer: 2<br>Premi il pulsante su ♥ o giù ♥ per attivare il<br>buzzer impostando il livello di suono, o disattiva<br>buzzer (OFF).                                                                                                |
| premuto per 2 secondi fino a quando il display<br>non mostra:                                                                                                    | <ol> <li>Premi nuovamente il pulsante di scorrimento il display mostrerà:</li> <li>Bin: 1224</li> </ol>                                                                                                    |
| Premi il pulsante <b>su 🛇</b> o <b>giù 🛇</b> per impostare la<br>lingua.                                                                                                    | Questo è il PIN univoco per la configurazione Wi<br>del tuo apparecchio.                                                                                                    |
| <ol> <li>Premi nuovamente il pulsante di scorrimento S;<br/>il display mostrerà:</li> </ol>                                                                                                    | 7. Premi nuovamente il pulsante di <b>scorrimento</b><br>il display mostrerà:                                                                                                    |
| Set time: 8:01                                                                                                    | Wifi: Configure                                                                                                    |
| Premi il pulsante su 🔿 o giù 🔿 per impostare<br>l'ora del giorno.<br>3. Premi nuovamente il pulsante di scorrimento 🚱 il<br>disnlav mostrerà:                                                                                                    | Premi il pulsante su o giù o per impostare<br>modalità Wi-Fi desiderata:<br>- CONFIGURAZIONE: per configurare le<br>impostazioni Wi-Fi tramite modalità Wi-Fi dire                                                                |
| HardUnit: °f                                                                                                    | - <b>ON</b> : Wi-Fi attivato.<br>- <b>OFF</b> : Wi-Fi disattivato                                                                                                    |
| Premi il pulsante su o giù per impostare<br>l'unità di misura della durezza dell'acqua.<br>Assicurarsi che questa corrisponda all'unità di<br>misura del kit di prova della durezza dell'acqua<br>o del rapporto di analisi dell'acqua utilizzato per<br>determinare la durezza dell'acqua non trattata in<br>ingresso. | <ul> <li>8. Premi nuovamente il pulsante di scorrimento di il display mostrerà:</li> <li>Exit</li> <li>Premi il pulsante su O o giù O per salvare le impostazioni nel NOVRAM® e uscire dalla modali di programmazione.</li> </ul> |
| <ol> <li>Premi nuovamente il pulsante di scorrimento (2);<br/>il displav mostrerà:</li> </ol>                                                                                                    |                                                                                                    |

 Metti l'addolcitore in modalità OFF e aspetta almeno 20 secondi. (OFF: Wi-Fi disattivato)

 Metti l'addolcitore in modalità di configurazione per configurare le impostazioni Wi-Fi tramite la modalità Wi-Fi direct.

Aspetta almeno 20 secondi.

Premi il pulsante su 🔷 o giù 🗢 per impostare la durezza dell'acqua non trattata in ingresso.

| Quindi procedi nuovam<br>i passaggi di seguito:                                                                          | ente con l'app, seguendo                                                                                                    |                                                                                                    |                                                                                                    |
|----------------------------------------------------------------------------------------------------|----------------------------------------------------------------------------------------------------|----------------------------------------------------------------------------------------------------|----------------------------------------------------------------------------------------------------|
| Back Register Your Appliance Next >                                                                                      | Constraint      Tr23      Constraint      Constraint | Control of the second second sec | Sack Register Your Appliance Done                                                                               |
| Enable WIFF mode on your<br>appliance<br>1. Ge to the main menu<br>2. Select WIF settings<br>3. Enable Customer app mode | Change WFF network on<br>mobile phone  . Or to estings 2. Select WFF 3. Change WFF to ERE Connect                                                                                                    | Add home WiFi credentials to your appliance Select your network  Password                                                                                                    | Change WiFi network on<br>mobile phone<br>1. On to settings<br>2. Select WiFi<br>3. Change WiFi to home network |
| 8ng-2<br>• 0 0 0 0                                                                                                    | 5mp 3<br>● ● ○ ○ ○                                                                                                    | 3ter 4<br>● ● ● ○ ○                                                                                                    | 5mp-5<br>• • • • O                                                                                              |

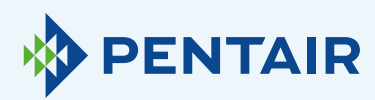

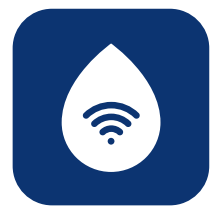

| ••••• PENTAIR 후 11:23          | <ul> <li>••</li> </ul>                                                                                                    |
|--------------------------------|----------------------------------------------------------------------------------------------------|
| Kegister Your Appliance        | Next S                                                                                                    |
|                                | 4.2                                                                                                    |
|                                | Se la tua rete non figura nel menu a tendina (passaggio 4, vedi sotto).                                                                                                    |
|                                | Possibili cause:                                                                                                    |
| Add home M(F) credentials to u | 1. Il tuo router trasmette soltanto 5 Ghz e non 2,4 Ghz. E il nostro chip                                                                                                    |
| appliance                      | funziona soltanto con 2,4 Ghz. La maggior parte dei router utilizzano la<br>doppia trasmissione - controlla con il tuo provider di rete o controlla la                                                                       |
| Select your network            | configurazione del router per assicurarti che l'addolcitore sia connesso                                                                                                    |
| Deserved                       | tramite 2,4 Ghz.                                                                                                    |
| Password                       | <ol> <li>La tua rete ha un SSID nascosto (il nome della rete è nascosto agli utenti)<br/>e deve essere visibile; in tal caso, controlla con il tuo provider di rete o<br/>controlla la configurazione del router.</li> </ol> |
|                                | <b>3.</b> L'addolcitore si trova in un <b>"punto morto</b> " del Wi-Fi coperto dal tuo router.                                                                                                    |
|                                | Controlla che non vi siano ostruzioni metalliche (lavatrice o asciugatrice,                                                                                                    |
| Step 4                         | connessione, oppure utilizza un ripetitore per il segnale Wi-Fi o un punto di accesso aggiuntivo.                                                                                                    |
|                                |                                                                                                    |

Se dopo aver controllato tutte le informazioni di cui sopra il problema persiste, contattaci a connectmysoftenerhome@pentair.com fornendo le seguenti informazioni:

- + Sistema operativo e versione dello smartphone: iOS 14.4 o Android 10.0
- + Tipo di smartphone: Iphone SE Modello/Numero MX9T2ZD/A One plus 6T Modello A6013
- + Numero di serie dell'addolcitore: S12345678
- + Versione ConnectMySoftener: 2.7.30

(Per trovare la versione, vedi gli screenshot di seguito)

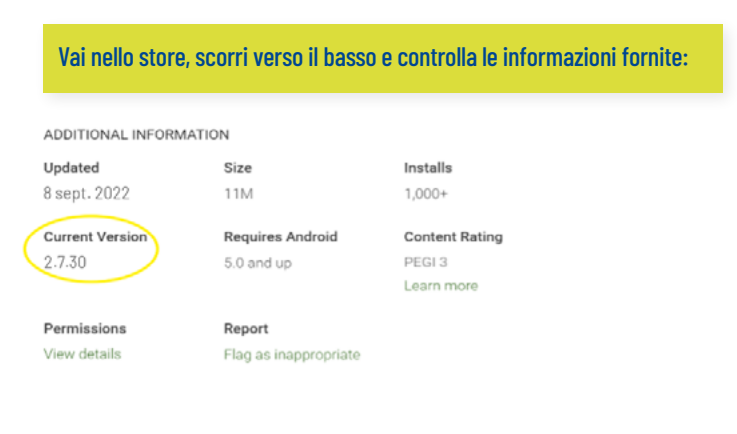

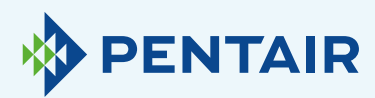

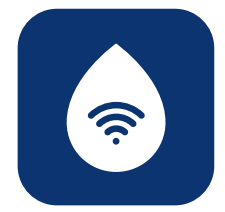

#### 4.3

Connessione Wi-Fi persa con l'apparecchio/ Pop-up "Impossibile connettersi alla rete ErieConfig"

Innanzitutto controlla se hai cambiato le impostazioni di rete (Altro SSID o password).

Procedere quindi con i passaggi seguenti:

Vai a: "Cambia impostazioni Wi-Fi dell'apparecchio"

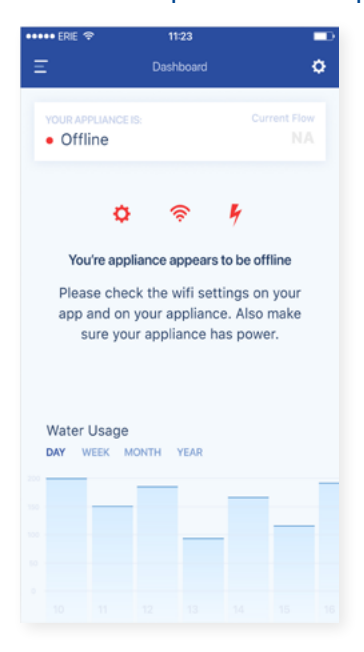

### Sull'addolcitore, andare al "Menu impostazioni di base": (segui le istruzioni di seguito)

#### ISTRUZIONI DI PROGRAMMAZIONE - IMPOSTAZIONI DI BASE Prima di entrare nella modalità di programmazione, assicurarti che l'apparecchio sia in modalità servizio. 5. Premi nuovamente il pulsante di scorrimento 😁 il display mostrerà: Nel caso in cui non venga premuto nessun pulsante Buzzer: 2 per 5 minuti, il pannello di controllo tornerà automaticamente nella modalità di servizio; qualsiasi Premi il pulsante su 🗢 o giù 🗢 per attivare il cambiamento apportato NON verrà salvato! buzzer impostando il livello di suono, o disattivare il buzzer (OFF). 1. Premi il pulsante di **scorrimento 🛞** e mantienilo premuto per 2 secondi fino a quando il display 6. Premi nuovamente il pulsante di scorrimento 😂 il display mostrerà: Language: English Pin: 1234 Premi il pulsante su 🔿 o giù 🗢 per impostare la Questo è il PIN univoco per la configurazione Wi-Fi del tuo apparecchio. 2. Premi nuovamente il pulsante di scorrimento 🕥 7. Premi nuovamente il pulsante di scorrimento 😂; il display mostrerà: Set time: 8:01 Wifi: Configure Premi il pulsante su 🗢 o giù 🗢 per impostare Premi il pulsante su 🗢 o giù 🗢 per impostare la

modalità Wi-Fi desiderata:

- ON: Wi-Fi attivato. OFF: Wi-Fi disattivato.

il display mostrerà:

di programmazione.

Exit

- CONFIGURAZIONE: per configurare le

impostazioni Wi-Fi tramite modalità Wi-Fi direct.

8. Premi nuovamente il pulsante di scorrimento 😂;

Premi il pulsante su 🔷 o giù 🗢 per salvare le

impostazioni nel NOVRAM® e uscire dalla modalità

l'ora del giorno. 3. Premi nuovamente il pulsante di scorrimento; il display mostrerà:

#### HardUnit: ۰f

il display mostrerà:

non mostra

lingua.

Premi il pulsante su 🗢 o giù 🗢 per impostare l'unità di misura della durezza dell'acqua. Assicurarsi che questa corrisponda all'unità di misura del kit di prova della durezza dell'acqua o del rapporto di analisi dell'acqua utilizzato per determinare la durezza dell'acqua non trattata in ingresso.

4. Premi nuovamente il pulsante di scorrimento 🕥; il display mostrerà:

Set hardn: XX °f Premi il pulsante su 🗢 o giù 🗢 per impostare la

durezza dell'acqua non trattata in ingresso.

- 1. Metti l'addolcitore in modalità OFF e aspetta almeno 20 secondi. (OFF: Wi-Fi disattivato)
- 2. Metti l'addolcitore in modalità di configurazione per configurare le impostazioni Wi-Fi tramite la modalità Wi-Fi direct.

Aspetta almeno 20 secondi.

| Quindi procedi nuovamente con l'app, seguendo<br>i passaggi di seguito: |                                         |                                                       |                                   |  |
|-------------------------------------------------------------------------|-----------------------------------------|-------------------------------------------------------|-----------------------------------|--|
| •••••• PENTAR ♥ 1123     Sack Register Your Appliance Next >            | +++++ PENTAR ♥ 1123 ■>                  | ••••• PENTAR ♥ 1123 ■O                                | •••••• ERE ♥ 1123 ■D              |  |
|                                                                         | <a>K Register Your Appliance</a> Next > | <back applance="" next="" register="" your=""></back> | Kack Register Your Appliance Done |  |
| Enable WiFi mode on your                                                | Change WiFi network on                  | Add home WiFi credentials to your appliance           | Change WiFi network on            |  |
| appliance                                                               | mobile phone                            |                                                       | mobile phone                      |  |
| . Go to the main menu                                                   | 1. Oo to settings                       |                                                       | 1. Go to settings                 |  |
| . Seisch WiFi ettings                                                   | 2. Select WiFi                          |                                                       | 2. Select WiFi                    |  |
| . Enable Customer app mode                                              | 3. Change WiFi to ERE Connect           |                                                       | 3. Change WiFi to home network    |  |
| Step 2                                                                  | Step 3                                  |                                                       | Step 5                            |  |
| • O O O O                                                               | • • • • •                               |                                                       | • • • • O                         |  |

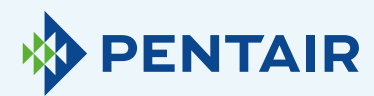

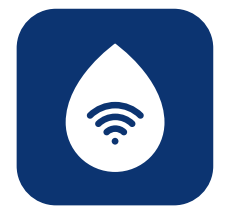

## Cambiare la lingua

Per cambiare la lingua dell'app, apri il menu principale, scorri verso il basso utilizzando il pulsante freccia in giù accanto al pulsante di disconnessione come mostrato nella **figura 1** di seguito.

Potrai quindi selezionare una delle **11** lingue disponibili.

In alternativa, puoi andare nelle **"Impostazioni"**, cercare nelle **"Impostazioni apparecchio"**, cliccare su **"Lingua del sistema"**, e selezionare qui la tua lingua. Vedi la **figura 2** di seguito.

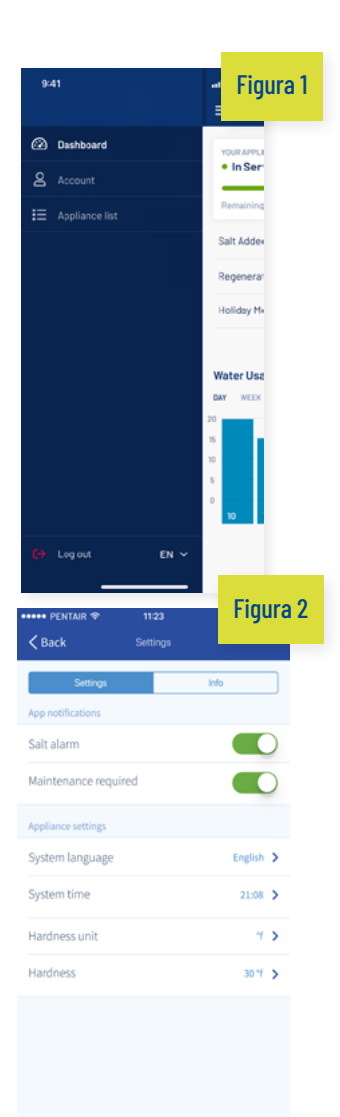

6

# Impostazioni

| Figura 3                           | <b>D</b>                | Figura 4                      | 123 💷     |
|------------------------------------|-------------------------|-------------------------------|-----------|
| E Dashboard                        | ۰                       | K Back Se                     | ttings    |
| VOUR APPLIANCE IS:<br>• In Service | Current Flow<br>20L/min | Settings<br>App notifications | info      |
| Remaining Appliance Capacity: 150  |                         | Salt alarm                    |           |
| Salt Added?                        | YES                     | Maintenance required          |           |
| Regenerate At 0                    | 2:00 NOW                | Appliance settings            |           |
| Holiday Mode                       |                         | System language               | English 📏 |
|                                    |                         | System time                   | 21:08 >   |
| Water House                        |                         | Hardness unit                 | ч >       |
| DAY WEEK MONTH YEAR                |                         | Hardness                      | 30 °f 📏   |
|                                    |                         |                               |           |

Notifica app: può essere trovata facilmente nell'app, nel menu delle impostazioni. Vai a "Impostazioni" e clicca sul pulsante per attivare o disattivare le notifiche push. Vedi le figure 3 e 4 sopra.

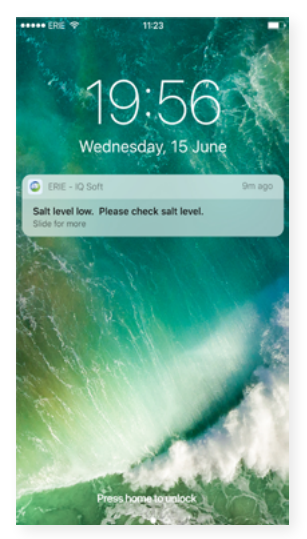

Se attivi le notifiche dell'app, riceverai sul tuo dispositivo mobile il seguente messaggio push:

Puoi cambiare le **"Impostazioni dell'apparecchio"** di base.

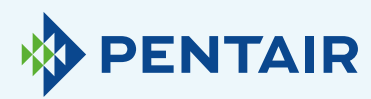

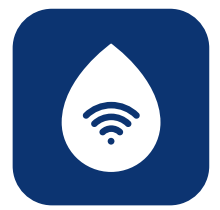

### 6.1

Allarme sale

Se hai impostato la notifica, riceverai una **notifica push** relativa alla concentrazione di sale – Se l'utente ha attivato la notifica push sul telefono, riceverà una notifica push che dice **"Livello di sale basso"**.

Altrimenti, sullo schermo del controller dell'addolcitore apparirà inoltre **"Controlla la concentrazione di sale"** per informarti che il numero di rigenerazioni programmate prima che il messaggio compaia è stato raggiunto e il sale deve essere ricaricato. Quando l'allarme sale basso si attiva e il serbatoio del sale viene ricaricato, il messaggio di allarme sale basso sul controller dell'addolcitore e sull'app può essere eliminato, o dall'app, o direttamente sul controller dell'addolcitore. A tal fine, si vedano le istruzioni seguenti.

"Per ripristinare ↓push" Interfaccia utente finale - Allarme concentrazione di sale

. 1. Press the *scroll* button; the display will show:

Salt Added? To reset push **O** 

Press the down O button to reset the salt level alarm.

#### **6.2** Manutenzione necessaria

Il contatore di manutenzione è preprogrammato ogni 24 mesi. Pertanto, dopo 24 mesi verrà mostrato un messaggio sullo schermo dell'addolcitore e riceverai una notifica push sull'app. Un rivenditore non riceve alcun messaggio. Per procedere alla manutenzione, il cliente è quindi invitato a contattare il proprio rivenditore.

Non si basa sulla diagnostica in tempo reale.

#### 6.3

Impostazioni dell'apparecchio

### **6.3.1** Lingua del sistema – (cambia lingua)

Puoi cambiare la lingua cliccando su **"Lingua del sistema"**.

(Puoi farlo facilmente nell'app, nel menu delle impostazioni: "Impostazioni").

# **6.3.2** Aggiorna l'ora del sistema

Puoi cambiare l'ora cliccando su **"Ora del sistema"**. (Puoi farlo facilmente nell'app, nel menu delle impostazioni: **"Impostazioni**").

#### **6.3.3** Unità di du

### Unità di durezza

Puoi cambiare l'unità di durezza (°f, °d, PPM) cliccando su **"Unità di durezza"**. (Puoi farlo facilmente nell'app, nel menu delle impostazioni: **"Impostazioni**").

#### **6.3.4** Durezza

Puoi cambiare la durezza cliccando su "Durezza".

L'impostazione della durezza dovrebbe essere cambiata solo dopo averla confermata con un test della durezza sul posto. NB - la mancata impostazione corretta della durezza porterà a scarse prestazioni dell'addolcitore e/o a un consumo eccessivo di sale.

(Puoi farlo facilmente nell'app, nel menu delle impostazioni: "Impostazioni").

Per tutte le modifiche, aspettare circa **30-40 secondi.** 

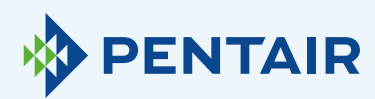

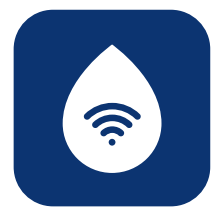

# **7** Info

| ••••• Pentair 🗢            | 11:23            |                      |
|----------------------------|------------------|----------------------|
| Ξ                          | Dashboard        | ٥                    |
| • In Service               |                  | Current Flow 20L/min |
| Remaining Appliance        | e Capacity: 150L |                      |
| Salt Added?                |                  | YES                  |
| Regenerate                 | At 02:0          | NOW NOW              |
| Holiday Mode               |                  | $\bigcirc$           |
| Water Usage<br>DAY WEEK MO | NTH YEAR         |                      |
| 10                         |                  | _                    |
|                            | _                |                      |
|                            |                  |                      |
|                            |                  |                      |

| 11:23    | <b>_</b>           |
|----------|--------------------|
| Settings |                    |
|          | Info               |
|          |                    |
|          | 14:30 2017-02-12 🕻 |
|          | 17:02 2017-03-27 🕻 |
| ns       | 125 🔰              |
|          |                    |
|          |                    |
|          |                    |
|          | 11:23<br>Lettings  |

**7.1** Norme generali

# **7.1.1** Ultima rigenerazione

Puoi vedere quando è avvenuta l'ultima rigenerazione e la quantità di sale utilizzata. (Puoi visualizzarlo facilmente nell'app, nel menu delle impostazioni: "Informazioni"

### 7.1.2

### Ultima manutenzione

Puoi vedere quando è avvenuta l'ultima manutenzione.

(Puoi visualizzarlo facilmente nell'app, nel menu delle impostazioni: "Informazioni"

### 7.1.3

### Numero di rigenerazioni

Puoi vedere il numero di cicli di rigenerazione completati dall'installazione originale; verranno visualizzate le ultime 10 rigenerazioni e i relativi dettagli.

(Puoi visualizzarlo facilmente nell'app, nel menu delle impostazioni: "Informazioni"

### 7.1.4

#### Volume totale

Puoi vedere il volume d'acqua che è già passato attraverso l'addolcitore dall'installazione.

(Puoi visualizzarlo facilmente nell'app, nel menu delle impostazioni: "Informazioni"

### 7.1.5

### Numero di serie

Puoi vedere il numero di serie dell'addolcitore.

(Puoi visualizzarlo facilmente nell'app, nel menu delle impostazioni: "Informazioni"

### 7.1.6

#### Versione del software

Puoi vedere la versione del software: inizia con 5 cifre + Axx Dxx.

(Puoi visualizzarlo facilmente nell'app, nel menu delle impostazioni: "Informazioni"

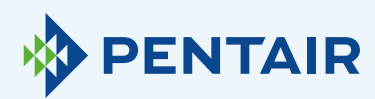

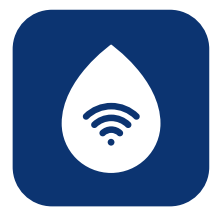

# **B** Dashboard

| ••• | 🚥 pentair 🗢                        | 11:23            |                         |
|-----|------------------------------------|------------------|-------------------------|
| 1   | Ξ                                  | Dashboard        | ¢                       |
| ĺ   | YOUR APPLIANCE IS:<br>• In Service |                  | Current Flow<br>20L/min |
|     | Remaining Applianc                 | e Capacity: 150L |                         |
|     | Salt Added?                        |                  | YES                     |
|     | Regenerate                         | At 02            | 2:00 NOW                |
|     | Holiday Mode                       |                  | $\bigcirc$              |
|     | Water Usage<br>DAY WEEK MO         | NTH YEAR         |                         |
|     |                                    |                  | _                       |
|     |                                    |                  |                         |
|     |                                    |                  |                         |
|     |                                    |                  |                         |

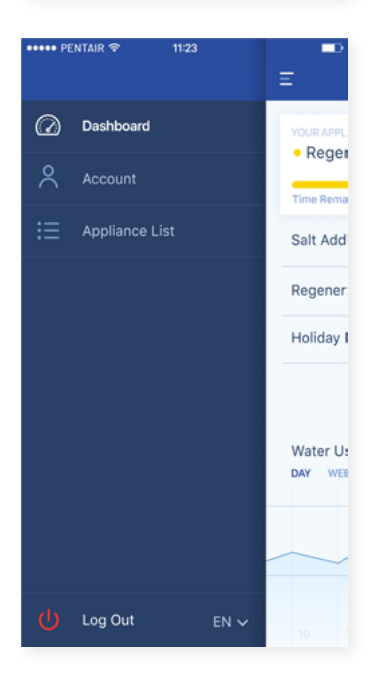

#### **8.1** Sale aggiunto

Questo passaggio è necessario se hai ricevuto un messaggio pop-up che diceva che il livello di sale era basso, o se hai aggiunto sale all'addolcitore per qualsiasi altra ragione. Premere il pulsante "**Sale aggiunto**" e selezionare "**Si**" in modo tale che l'addolcitore possa ricalcolare il livello di sale.

#### **8.2** Rigenerazione

- + Se vuoi avviare manualmente una rigenerazione, puoi premere il pulsante "Ora" e la rigenerazione verrà avviata.
- + Se vuoi aggiungere un ritardo temporale a tale rigenerazione manuale, puoi impostare il tempo che preferisci.

Questi pulsanti devono essere utilizzarti raramente. Infatti, la rigenerazione viene avviata automaticamente in quanto l'addolcitore controllerà e calcolerà quando la capacità di addolcimento è prossima all'esaurimento.

Questa funzione di rigenerazione manuale è destinata ad essere utilizzata più nel caso in cui si pensi che ci sia un problema, o se si vuole verificare che l'addolcitore funzioni correttamente.

#### **8,3** Modalità vacanze

Imposta la data del tuo ritorno, in modo tale che l'addolcitore non inizi la generazione fino a quel momento.

#### **8.4** Utilizzo d'acqua

Puoi monitorare l'utilizzo d'acqua: consumo giornaliero, settimanale, mensile e annuale.

Ricorda che potrai controllare il consumo di base per l'anno solare in corso.

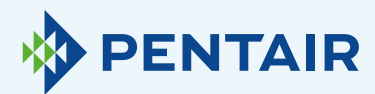

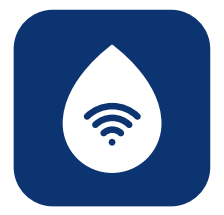

# Sul dispositivo e sull'app viene conteggiato un flusso diverso

### Ti informiamo che ciò è dovuto a un semplice ritardo tra l'app e il dispositivo:

Il tuo dispositivo opera in tempo reale, quindi i dati sono inviati al **"Cloud"** e l'app effettua un **"Polling"** ogni **20 secondi.** (Questo per evitare di sovraccaricare inutilmente i server).

È quindi normale notare una piccola differenza tra le due letture.

## 11

# Suggerimenti per l'app

Se hai dei consigli da darci, non esitare a contattarci a <u>ConnectMySoftenerHomeSupportEU@pentair.com</u>

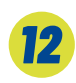

# Attenzione

I seguenti simboli causano problemi e non dovrebbero essere utilizzati nell'SSID della rete Wi-Fi o nella password della rete Wi-Fi.

Di seguito sono riportati i simboli:

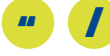

10

# Questioni tecniche relative alle prestazioni dell'addolcitore

La problematica non è legata all'IOT/app, contatta il tuo rivenditore per il trattamento dell'acqua.

Se non trovi la soluzione al tuo problema nelle sezioni precedenti, contattaci direttamente a connectmysoftenerhome@pentair.com, assicurandoti di fornirci:

- + Sistema operativo e versione dello smartphone.
- + Tipo di smartphone.
- + Numero di serie dell'addolcitore.
- + Versione ConnectMySoftener.